# **GPS-1** Peripheral board

## **Quick Start Guide**

# (For use with MINI-MAX/ARM)

Document Revision: 1.01

Date: 8 September, 2009

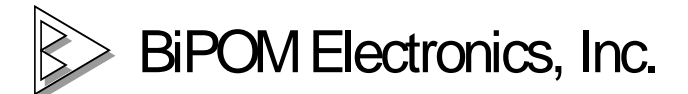

16301 Blue Ridge Road, Missouri City, Texas 77489 Telephone: 1-713-283-9970. Fax: 1-281-416-2806 E-mail: info@bipom.com Web: <u>www.bipom.com</u>

© 2009 BiPOM Electronics, Inc. All Rights Reserved. All trademarked names in this document are the property of respective owners.

## 1. Overview

Thank you for your purchase of the GPS-1 peripheral board. GPS-1 is based MN5010HS GPS Receiver Module. GPS-1 output messages are NMEA-0183 compatible. This document describes how to use GPS-1 with MINI-MAX/ARM (-C or -E) Single Board Computer.

## 2. Tools

**2.1** GCC (GNUARM) is an open-source software development tool. The package includes the GNU GCC compiler for C and C++.

**2.2** Micro-IDE from BiPOM (<u>www.bipom.com</u>) is a Windows-based Integrated Development Environment for micro-controller application development. Micro-IDE provides a built-in terminal window to interact with MINI-MAX boards through a host PC's COM port.

**2.3** CoordTrans and GpsGate from Franson Technology (http://franson.com) are multifunctional GPS utility programs for professional and personal use.

2.4 Project examples for MINI-MAX/ARM.

## 3. Software setup

#### 3.1 Installing GNU ARM C Compiler

Download GNU ARM C Compiler from: http://www.bipom.com/armdev\_down.php

Download and run this file and a Welcome screen will appear.

| Setup - GNUAR |                                                                               |
|---------------|-------------------------------------------------------------------------------|
|               | Welcome to the GNUARM Setup<br>Wizard                                         |
|               | This will install GNUARM 4.1.1 on your computer.                              |
|               | It is recommended that you close all other applications before<br>continuing. |
|               | Click Next to continue, or Cancel to exit Setup.                              |
|               | Next > Cancel                                                                 |

License Agreement will appear.

| Setup - GHUAR                                                                                                    | - 🗆 🗙  |
|----------------------------------------------------------------------------------------------------|--------|
| License Agreement<br>Please read the following important information before continuing.                                                                                                    |        |
| Please read the following License Agreement. You must accept the terms of this<br>agreement before continuing with the installation.                                                                                                    |        |
| GNU GENERAL PUBLIC LICENSE<br>Version 2, June 1991                                                                                                    | 1      |
| Copyright (C) 1989, 1991 Free Software Foundation, Inc.<br>59 Temple Place, Suite 330, Boston, MA 02111-1307 USA<br>Everyone is permitted to copy and distribute verbatim copies<br>of this license document, but changing it is not allowed. |        |
| Preamble                                                                                                    |        |
| The licenses for most software are designed to take away your                                                                                                    | •      |
| <ul> <li>I accept the agreement</li> <li>I do not accept the agreement</li> </ul>                                                                                                    |        |
| < <u>B</u> ack <u>N</u> ext>                                                                                                    | Cancel |

Please read the agreement. If you wish to continue with installation, select "I accept the agreement" and click Next.

Select destination location:

| 🚟 Setup - GRUARE                                                                       |
|----------------------------------------------------------------------------------------|
| Select Destination Location<br>Where should GNUARM be installed?                       |
| Setup will install GNUARM into the following folder.                                   |
| To continue, click Next. If you would like to select a different folder, click Browse. |
| C:\Program Files\GNUARM Browse                                                         |
| At least 105.2 MB of free disk space is required.                                      |
| < <u>B</u> ack (Next> Cancel                                                           |

Using default location C:\Program Files\GNUARM is recommended. Click Next to continue.

On the next page, select components to install. Just keep the default settings if you do not know what to select:

| Select the components you want to<br>install. Click Next when you are rea | o install; clear the components y<br>ady to continue. | ou do not want to |
|---------------------------------------------------------------------------|-------------------------------------------------------|-------------------|
| Full installation                                                         |                                                       | _                 |
| ARM-THUMB Interworking                                                    | 3                                                     | 11.7 MB 🔺         |
| — 🗹 ТНИМВ                                                                 |                                                       | 23.3 MB           |
| THUMB Libraries                                                           |                                                       | 11.6 MB           |
| ARM-THUMB Interwork                                                       | king                                                  | 11.7 MB           |
| 🛛 🗹 Floating Point Unit                                                   |                                                       | 34.7 MB           |
| FPU Libraries                                                             |                                                       | 11.6 MB           |
| 🔤 🗹 No Fast Multiplier                                                    |                                                       | 11.6 MB           |
| ARM-THUMB Interwork                                                       | king                                                  | 11.6 MB 💻         |
| J                                                                         |                                                       | -                 |

Click Next to select the Start Menu Folder where the shortcuts for GNUARM will be installed. Default selection is **GNUARM**:

| Gang Setup - GHUAR                                                               | <u>- 🗆 ×</u> |
|----------------------------------------------------------------------------------|--------------|
| Select Start Menu Folder<br>Where should Setup place the program's shortcuts?    | R            |
| Setup will create the program's shortcuts in the following Start Me              | enu folder.  |
| To continue, click Next. If you would like to select a different folder, click B | Browse.      |
| GNUARM                                                                           | Browse       |
| Don't create a Start Menu folder                                                 |              |
| < Back Next >                                                                    | Cancel       |
|                                                                                  |              |

Click Next.

#### Select Additional Tasks:

| Setup - GHUAR                                                                                            | - 🗆 🗵 |
|----------------------------------------------------------------------------------------------------|-------|
| Select Additional Tasks<br>Which additional tasks should be performed?                                   |       |
| Select the additional tasks you would like Setup to perform while installing GNUARM,<br>then click Next. |       |
| Additional icons:                                                                                        |       |
| 🔽 Create a <u>d</u> esktop icon                                                                          |       |
| Cygwin options:                                                                                          |       |
| 🔽 Install Cygwin DLLs (ONLY in case you don't have or don't use Cygwin)                                  |       |
|                                                                                                    |       |
|                                                                                                    |       |
|                                                                                                    |       |
|                                                                                                    |       |
|                                                                                                    |       |
| < <u>Back</u>                                                                                            | ncel  |

The option "Install Cygwin DLLs" should be checked. Uncheck this only if you are sure that you had installed Cygwin previously on your computer.

Click on Next button. The Ready to install page now appears:

| Setup is now ready to begin installing GI                                                                               | NUARM on your computer.                    | Į  |
|----------------------------------------------------------------------------------------------------|--------------------------------------------|----|
| Click Install to continue with the installat change any settings.                                                       | ion, or click Back if you want to review c | ır |
| Destination location:<br>E:\Program Files\GNUARM                                                                        |                                            | -  |
| Setup type:<br>Full installation                                                                                        |                                            |    |
| Selected components:<br>Little Endian<br>LE Libraries<br>No Fast Multiplier<br>ARM-THUMB Interworking<br>THUMB<br>THUMB |                                            | _  |
|                                                                                                    |                                            | ▶  |

Click Install.

#### GNUARM will be installed and you will see the progress:

| Setup - GHUAR                                                                                  | - 🗆 🗙  |
|------------------------------------------------------------------------------------------------|--------|
| Installing<br>Please wait while Setup installs GNUARM on your computer.                        |        |
| Extracting files<br>C:\Program Files\GNUARM\include\c++\4.1.1\arm-elf\bits\stdc++.h.gch\00g.go | :h     |
|                                                                                                |        |
|                                                                                                |        |
|                                                                                                |        |
|                                                                                                | Cancel |

When the installation is complete, following page will appear:

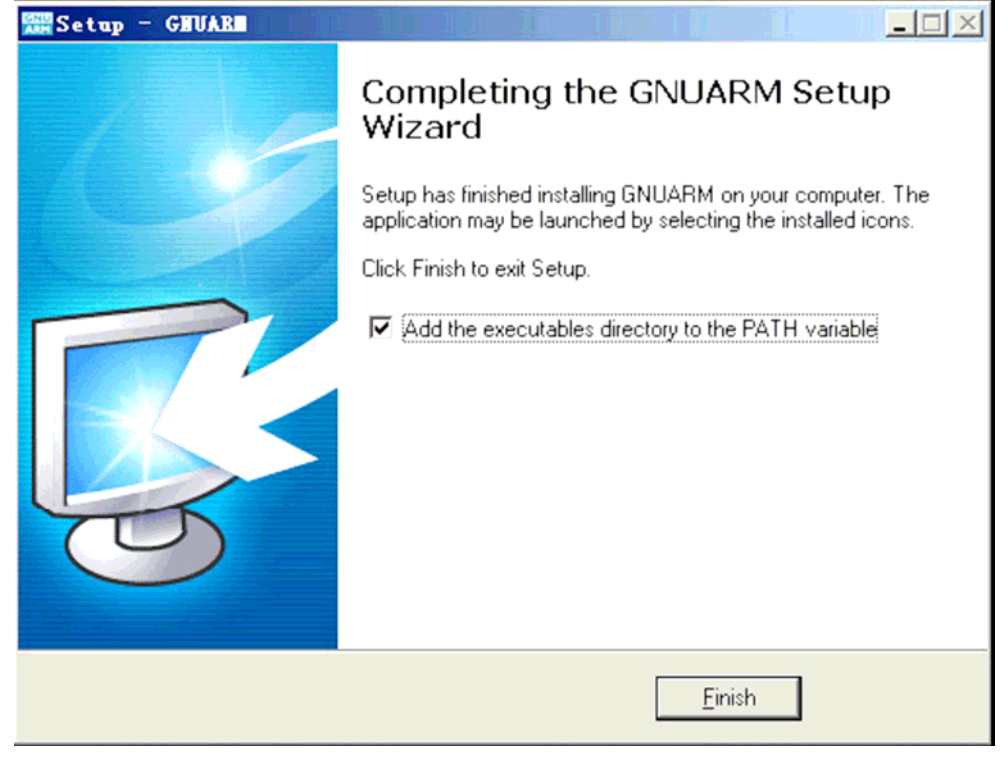

Click Finish to finish the installation.

#### 3.2 Installing ARM Development System

Download ARM Development System from: http://www.bipom.com/armdev.php

Open the zip file arm7dev.zip and install by running setup.exe. A Welcome screen will appear:

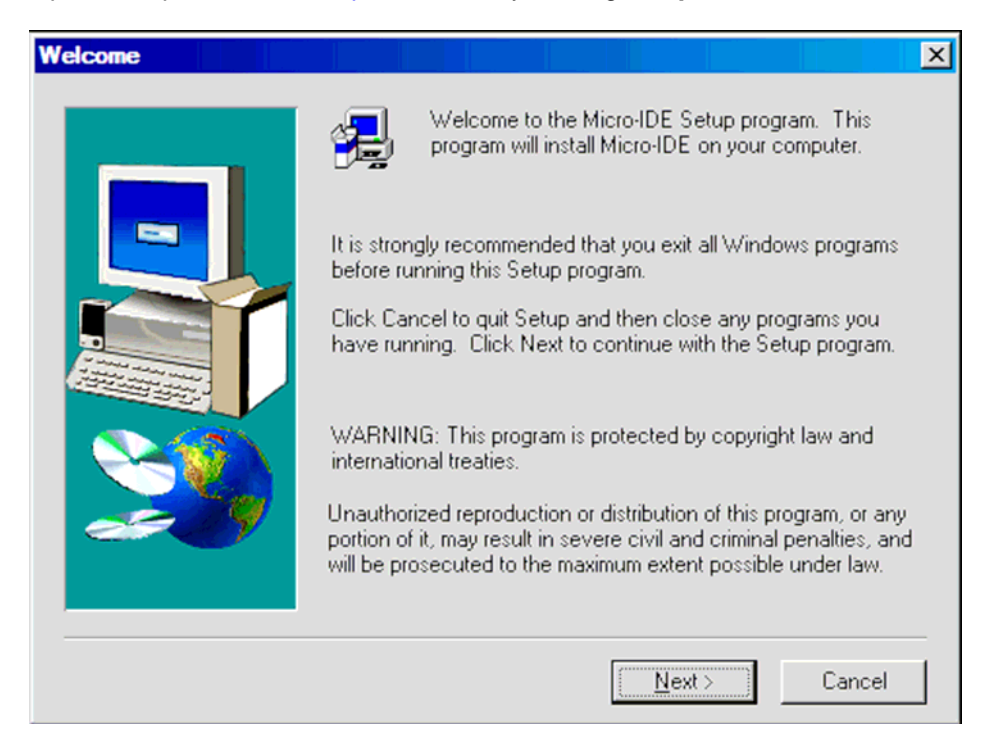

Click Next. An End User Agreement will appear:

| Software License Agreement                                                                                                    | × |
|----------------------------------------------------------------------------------------------------|---|
| Please read the following License Agreement. Press the PAGE DOWN key to see the rest of the agreement.                                                                                                    |   |
|                                                                                                    |   |
| Please read the following End User License Agreement ("EULA") carefully. The EULA is<br>a legal agreement between you the user and BiPOM Electronics for the use of Micro-IDE<br>( the "Software" ). This EULA contains the conditions under which you may use the<br>software as well as warranty and liability disclaimers. By installing, copying or using the<br>Software, you agree to be bound by the terms of this EULA. If you do not agree to the<br>terms of this EULA, do not install, copy, or use the Software. This Software is protected<br>by copyright laws and international copyright treaties, as well as other intellectual property<br>laws and treaties. This Software is licensed, not sold. |   |
| For more information about Micro-IDE, see the About box under Help menu in this program. To learn more about BiPOM Electronics and its products, visit                                                                                                    |   |
| Do you accept all the terms of the preceding License Agreement? If you choose No, Setup will close. To install Micro-IDE, you must accept this agreement.                                                                                                    |   |
| < <u>B</u> ack <u>Y</u> es <u>N</u> o                                                                                                    |   |

Please read the agreement and click Yes if you wish to continue with installation.

| User Information |                            |                                                                                  | × |
|------------------|----------------------------|----------------------------------------------------------------------------------|---|
|                  | Please ente<br>number as i | er your name and company name below. Leave serial<br>s for free using Micro-IDE. |   |
|                  | N <u>a</u> me:             | Jack                                                                             |   |
|                  | <u>C</u> ompany:           | ВіРОМ                                                                            |   |
|                  | <u>S</u> erial:            | FREE                                                                             |   |
|                  |                            |                                                                                  |   |
| 250              |                            |                                                                                  |   |
|                  |                            |                                                                                  | _ |
|                  |                            | < <u>B</u> ack <u>N</u> ext > Cancel                                             |   |

Enter your name, company and 'FREE' as a serial number. Then click Next:

You can enter any Serial Number in the Serial field. Click Next to continue. Select the disk location where the software will be installed. Using the default location of c:\bipom\devtools is recommended:

| Choose Destination Loca | ation                                                                                                    |
|-------------------------|----------------------------------------------------------------------------------------------------|
|                         | Setup will install Micro-IDE in the following folder.<br>To install to this folder, click Next.<br>To install to a different folder, click Browse and select another<br>folder.<br>You can choose not to install Micro-IDE by clicking Cancel to exit<br>Setup. |
| er ( y                  | Destination Folder                                                                                                    |
|                         | C:\bipom\devtools\ Browse                                                                                                    |
|                         | < <u>B</u> ack <u>Next</u> > Cancel                                                                                                    |

Click Next. Select the Program Folder where the icons for Micro-IDE will be installed.

#### Default selection is Micro-IDE folder.

|   | Program Folders:<br>Micro-IDE<br>Existing Folders:                                                                                                    |
|---|----------------------------------------------------------------------------------------------------|
|   | Giames in the second second seco |
|   | GNUARM<br>Google Desktop<br>Google Earth<br>Google Updater<br>Intel(R) Matrix Storage Manager<br>Maintenance<br>Matrix Multimedia                                                                                                    |
| M |                                                                                                    |

Click Next. Micro-IDE will be installed and you will see the progress:

| 59 searb  |                |  |
|-----------|----------------|--|
| Micro-IDE |                |  |
|           | 66 %<br>Cancel |  |

When the installation is complete, you will be given an option to start Micro-IDE now.

| Setup has finished installing Micro-IDE on your computer.<br>Setup can launch the Read Me file and Micro-IDE. Choose the options you want below. |
|----------------------------------------------------------------------------------------------------|
| U would like to launch Micro-IDE.                                                                                                    |
| Click Finish to complete Setup.                                                                                                    |
| < Back Finish                                                                                                    |

Uncheck the option and click Finish to finish the installation.

### 3.3 Installing GpsGate program

Download GpsGate from: http://franson.com/gpsgate/

Download and run this installation file and a Welcome screen will appear:

| 🚏 Franson GpsGate 2.6 - InstallShield Wizard |                                                                                                    |  |  |  |  |  |  |  |
|----------------------------------------------|----------------------------------------------------------------------------------------------------|--|--|--|--|--|--|--|
|                                              | Welcome to the InstallShield Wizard for<br>Franson GpsGate 2.6                                             |  |  |  |  |  |  |  |
|                                              | The InstallShield(R) Wizard will install Franson GpsGate 2.6 on<br>your computer. To continue, click Next. |  |  |  |  |  |  |  |
|                                              | WARNING: This program is protected by copyright law and international treaties.                            |  |  |  |  |  |  |  |
|                                              | < Back Next > Cancel                                                                                       |  |  |  |  |  |  |  |

| 🙀 Franson GpsGate 2.6 - InstallShield Wizard                                                                                                    | × |  |  |  |  |  |  |  |  |
|----------------------------------------------------------------------------------------------------|---|--|--|--|--|--|--|--|--|
| License Agreement Please read the following license agreement carefully.                                                                                                    |   |  |  |  |  |  |  |  |  |
| EULA Franson GpsGate                                                                                                    |   |  |  |  |  |  |  |  |  |
| Franson Technology AB licenses the accompanying software<br>to you only upon the condition that you accept all of                                                                                                    |   |  |  |  |  |  |  |  |  |
| the terms contained in this license agreement. Please<br>read the terms carefully. If you do not agree to these<br>terms, Franson Technology AB is unwilling to license the<br>software to you, in which event you should delete the |   |  |  |  |  |  |  |  |  |
|                                                                                                    |   |  |  |  |  |  |  |  |  |
| • I accept the terms in the license agreement                                                                                                    |   |  |  |  |  |  |  |  |  |
| $\bigcirc$ I do not accept the terms in the license agreement                                                                                                    |   |  |  |  |  |  |  |  |  |
| Install5hield                                                                                                    |   |  |  |  |  |  |  |  |  |
| < <u>B</u> ack <u>N</u> ext > Cancel                                                                                                    |   |  |  |  |  |  |  |  |  |

| 🔂 Franson GpsGate 2.6 - InstallShie | d Wizard                                                                                            | × |
|-------------------------------------|----------------------------------------------------------------------------------------------------|---|
| Inst                                | allShield Wizard Completed                                                                          |   |
| The Ir<br>GpsGa                     | istallShield Wizard has successfully installed Franson<br>ate 2.6. Click Finish to exit the wizard. |   |
|                                     | < Back Finish Cancel                                                                                |   |

### 3.4 Installing CoordTrans program

Download CoordTrans from: http://franson.com/coordtrans/

Download and run the installation file and a Welcome screen will appear:

| 🙀 Franson CoordTrans v2.30                                                                                                    | - InstallShield Wizard                                                                                          | × |  |  |  |  |  |
|----------------------------------------------------------------------------------------------------|----------------------------------------------------------------------------------------------------|---|--|--|--|--|--|
|                                                                                                    | Welcome to the InstallShield Wizard for<br>Franson CoordTrans v2.30                                             |   |  |  |  |  |  |
|                                                                                                    | The InstallShield(R) Wizard will install Franson CoordTrans<br>v2.30 on your computer. To continue, click Next. |   |  |  |  |  |  |
|                                                                                                    | WARNING: This program is protected by copyright law and international treaties.                                 |   |  |  |  |  |  |
|                                                                                                    | < <u>Back</u> Cancel                                                                                            |   |  |  |  |  |  |
| 📲 Franson CoordTrans v2 30                                                                                                    | - InstallShield Wizard                                                                                          | X |  |  |  |  |  |
| Franson Loord Trans v2.30 - InstallShield Wizard       License Agreement       Please read the following license agreement carefully. |                                                                                                    |   |  |  |  |  |  |

| EULA Franson CoordTrans                                                                                                    |                                                                              |                                                                                               | <u> </u>                                                  |
|----------------------------------------------------------------------------------------------------|------------------------------------------------------------------------------|-----------------------------------------------------------------------------------------------|-----------------------------------------------------------|
|                                                                                                    |                                                                              |                                                                                               |                                                           |
| Franson Technology AB licer<br>to you only upon the condit<br>the terms contained in this<br>read the terms carefully. I<br>terms, Franson Technology B<br>software to you, in which e<br>software from your system. | nses the a<br>cion that<br>s license<br>If you do<br>AB is unw:<br>event you | accompanying<br>you accept a<br>agreement. P<br>not agree to<br>illing to lic<br>should delet | software<br>all of<br>lease<br>these<br>ense the<br>e the |
|                                                                                                    |                                                                              |                                                                                               | -                                                         |
| 1 ITOPMOP                                                                                                    |                                                                              |                                                                                               | <u> </u>                                                  |
| • I accept the terms in the license agreeme                                                                                                    | nt                                                                           |                                                                                               |                                                           |
| C I do not accept the taying in the linearce as                                                                                                    | :<br>                                                                        |                                                                                               |                                                           |
| <ul> <li>T go not accept the terms in the license ag</li> </ul>                                                                                                    | greemend                                                                     |                                                                                               |                                                           |
| ostal/Shield                                                                                                    |                                                                              |                                                                                               |                                                           |
|                                                                                                    |                                                                              |                                                                                               |                                                           |
|                                                                                                    | < <u>B</u> ack                                                               | <u>N</u> ext >                                                                                | Cancel                                                    |

| 🖟 Franson CoordTrans v2.30 - InstallShield Wizard 🛛 🔀 |                                                                                                    |  |  |  |  |  |  |  |
|-------------------------------------------------------|----------------------------------------------------------------------------------------------------|--|--|--|--|--|--|--|
|                                                       | InstallShield Wizard Completed                                                                                    |  |  |  |  |  |  |  |
|                                                       | The InstallShield Wizard has successfully installed Franson<br>CoordTrans v2.30. Click Finish to exit the wizard. |  |  |  |  |  |  |  |
|                                                       | Launch the program                                                                                                |  |  |  |  |  |  |  |
|                                                       | < <u>B</u> ack <b>Einish</b> Cancel                                                                               |  |  |  |  |  |  |  |

Uncheck the option and click Finish to finish the installation.

## 4. Hardware Setup

**4.1** Place the MINI-MAX/ARM Microcontroller board on a clean, non-conductive surface.

**4.2** Connect the provided 6VDC power supply plug to the power jack on the MINI-MAX/ARM. Do not connect the power supply to the outlet yet.

CAUTION: Do not use a power supply other than one that is supplied or approved by BiPOM Electronics. Use of another power supply voids the warranty and may permanently DAMAGE the board or the computer to which the board is connected!!!

**4.3** Connect the MINI-MAX/ARM to an available serial port on the PC using the supplied serial cable as shown:

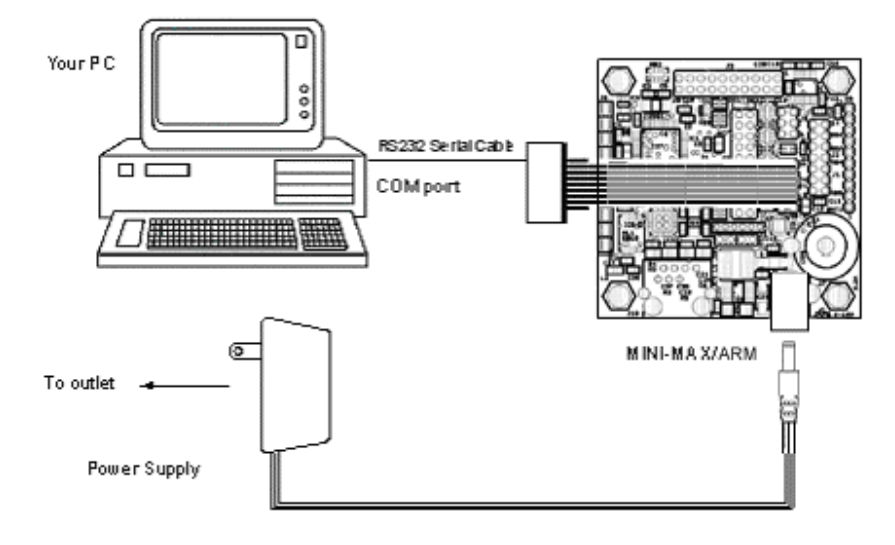

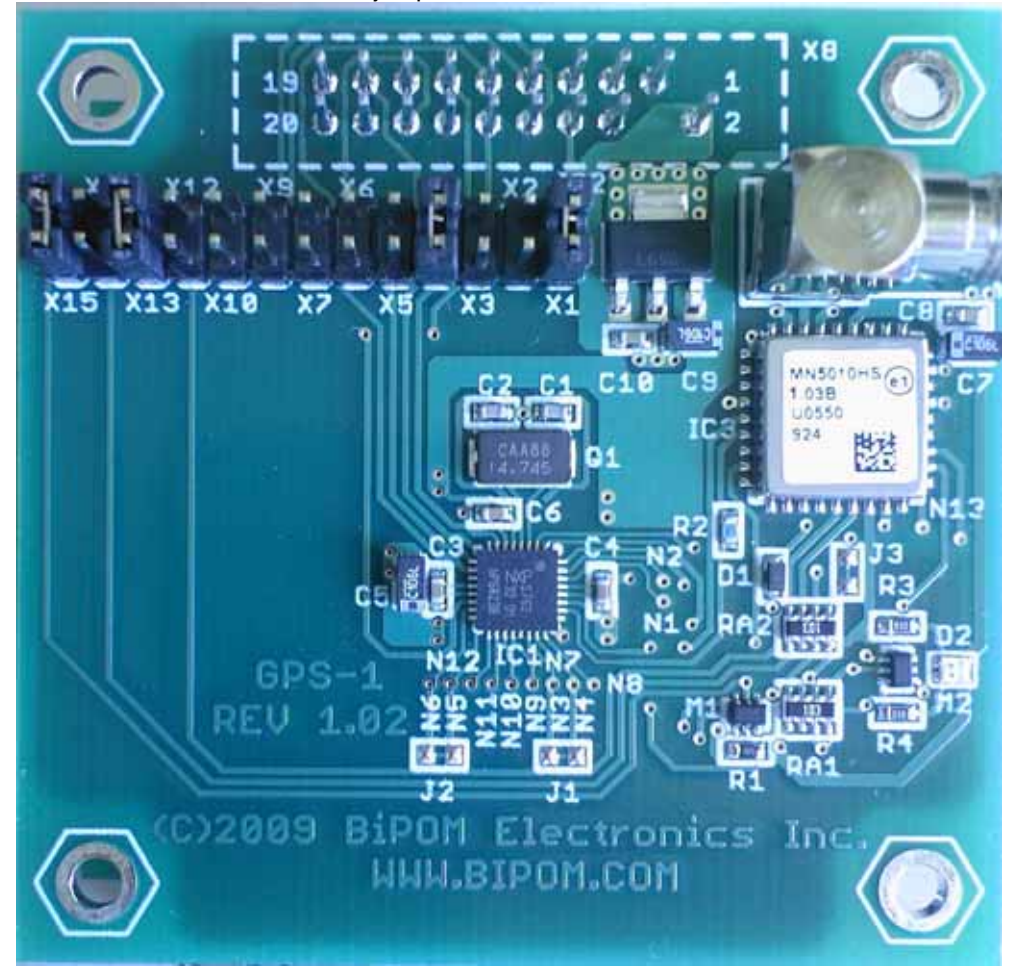

4.4 Install X1,X4,X13 and X15 jumpers to the GPS-1 board:

**4.6** Set a GPS-1 peripheral board on a socket of expansion MINI-MAX/ARM. Peripheral boards can either be stacked on top of MINI-MAX/ARM using stand-offs or connected in a chain configuration using flat ribbon cable. The following Figure shows how MINI-MAX/ARM can be connected to a GPS-1 board in a stacked fashion.

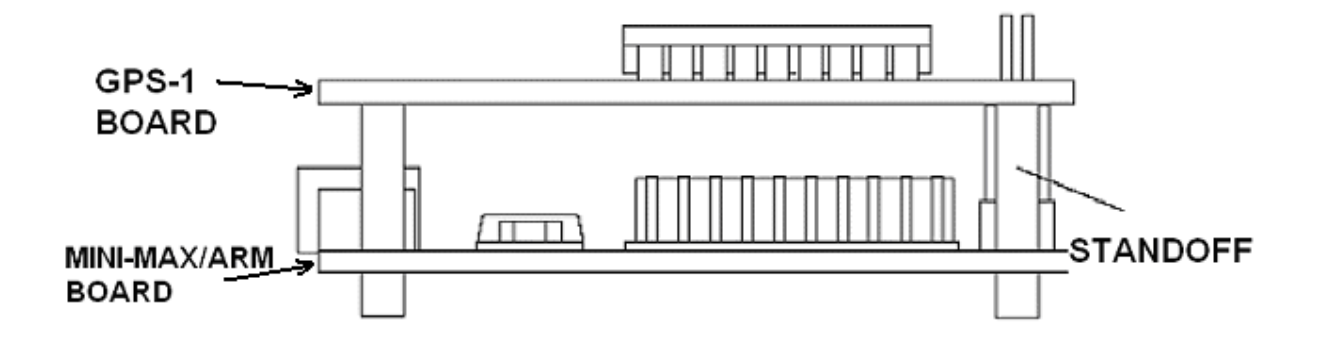

<sup>4.5</sup> Connect GPS antenna (1575MHz).

### 5. Downloading Programs

After the software is installed, you can build and download programs to the MINI-MAX/ARM board. Follow the steps below:

5.1 Make sure that the board is powered and connected to the PC as described in the section Hardware Setup.

5.2 Run Micro-IDE from Windows Start menu. When Micro-IDE starts, the Project Selection window appears:

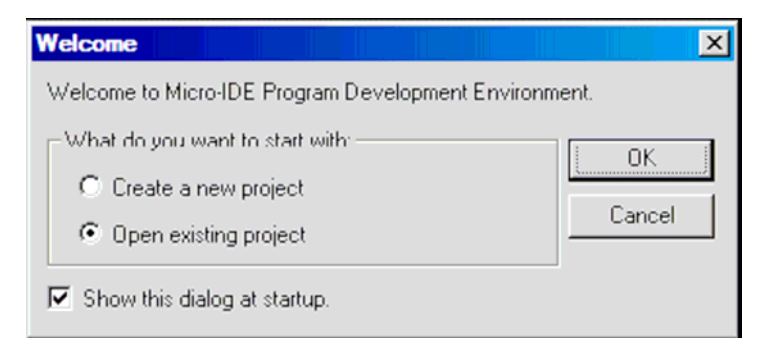

Click OK to select an existing example project.

5.3 Open the example project gps1.prj from C:\bipom\devtools\GCC\LPC2000\examples\GPS-1

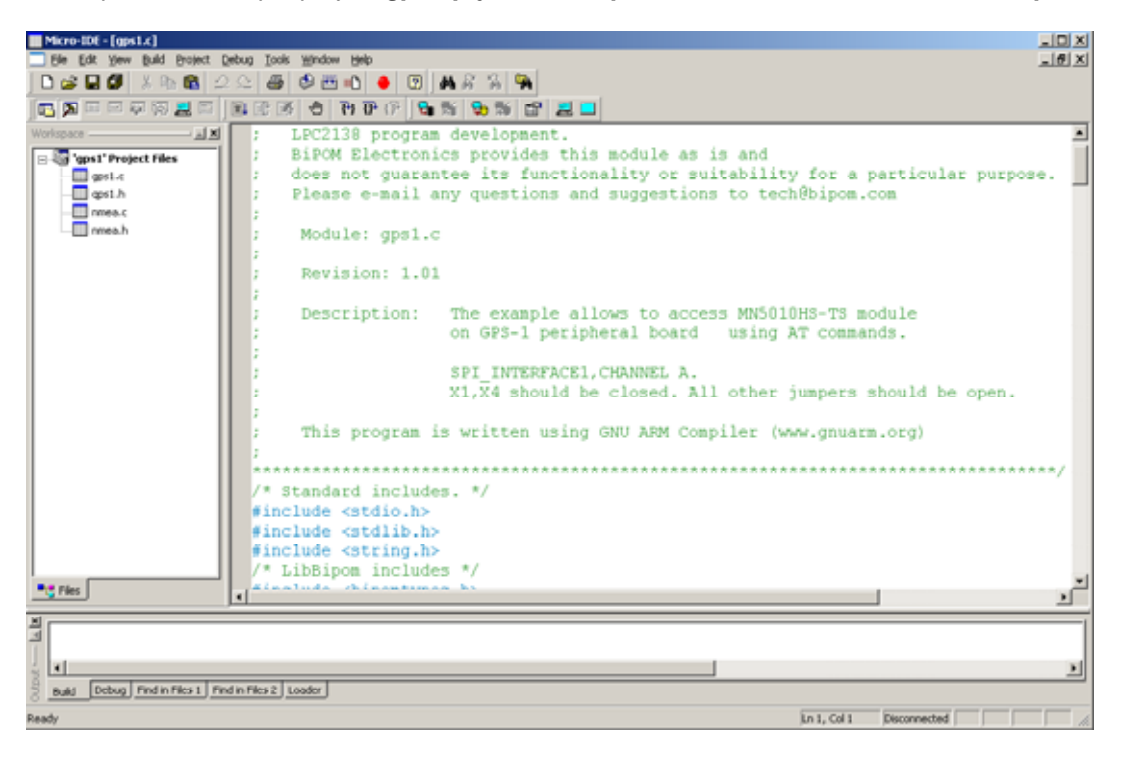

5.4 Select type of output messages in the gps1.h files.

| #define MODE_PARSING_DATA    | - | Switch to a parsing mode. |
|------------------------------|---|---------------------------|
| // #define MODE_PARSING_DATA | - | Switch to a bridge mode.  |

5.5 Click the Build button on the main toolbar. This will build the GPS1 project:

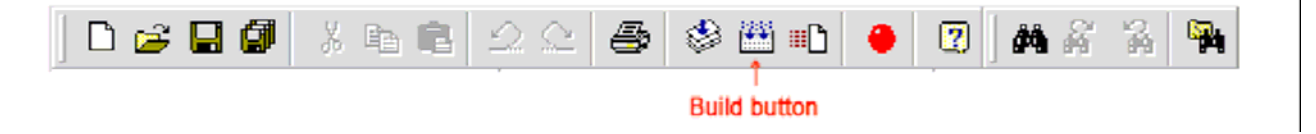

If the project builds successfully, you should see a message indicating no errors on the Output Window:

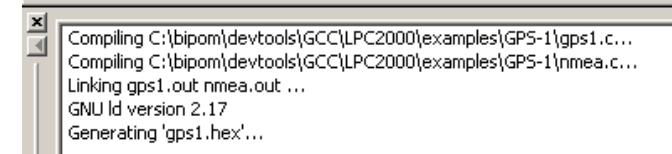

**5.6** To specify the correct loader settings please select Tools->Options menu:

| Editor       Terminal       Loader         Communication       Baud Rate       Parity       Com Port         115200 <ul> <li>None</li> <li>Odd</li> <li>COM3</li> <li>COM7</li> <li>COM4</li> <li>COM8</li> </ul> <li>Echo</li> <li>Stop Bits</li> <li>1</li> <li>2</li> <li>Echo</li> <li>Off</li> <li>On</li> <li>T</li> <li>2</li> <li>Echo</li> <li>Off</li> <li>On</li> <li>T</li> <li>2</li> <li>Echo</li> <li>Stop Bits</li> <li>1</li> <li>2</li> |
|----------------------------------------------------------------------------------------------------|

Select the correct PC COM port you have connected to the MINI-MAX/ARM. The following settings match the example that we run on MINI-MAX/ARM board:

Baudrate: 115200 Parity: None Data Bits: 8 Stop bits: 1 Echo: Off

Press OK button.

5.7 Press download button:

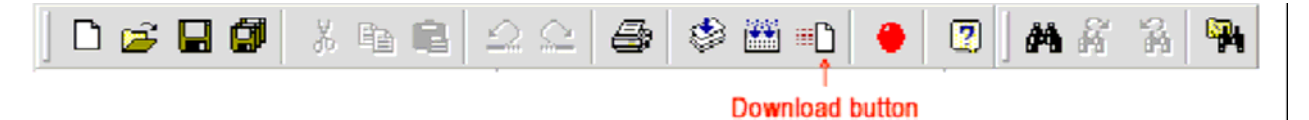

| Downloading program | × |
|---------------------|---|
| 47%                 |   |
|                     | 1 |
| Cancel              |   |

When the download is finished, the progress indicator disappears:

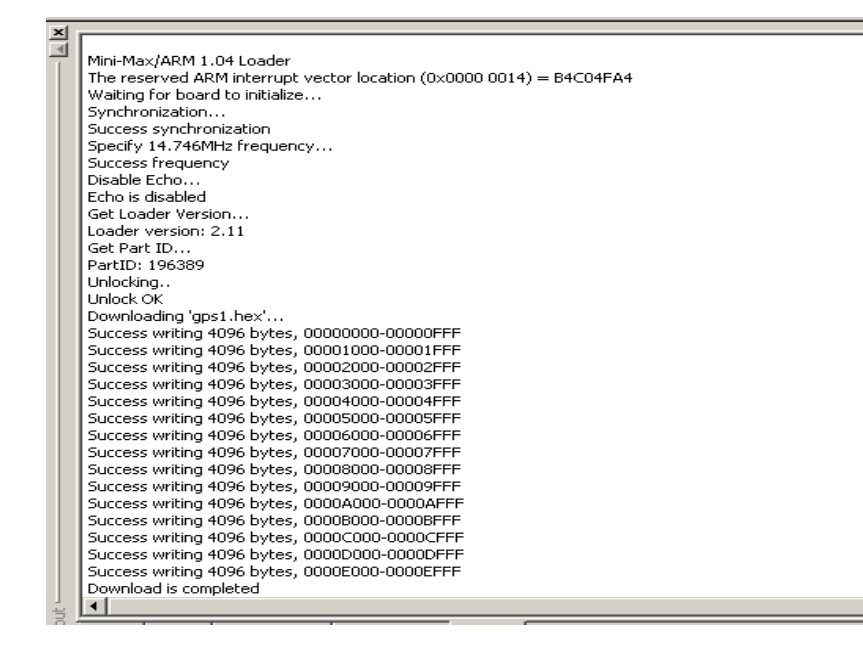

Please check if "Download is completed" appears. This means that the board has been programmed successfully.

## 6. Testing the program in the "Parsing" mode

This mode is defined in section **Downloading Programs** (see 5.4).

**6.1** After the program has been successful build and downloaded, it can be started using the Mode button on the main Toolbar:

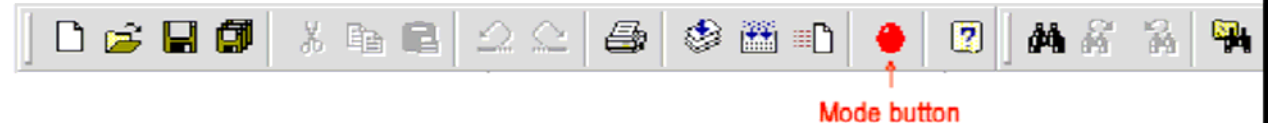

Mode button puts the board into **Run** or **Program** mode. In Run mode, the microcontroller is executing the program in its memory. In Program mode, the microcontroller is in Reset state so no programs are running. In Program mode, microcontroller's flash memory can be changed and a new program can be downloaded.

**6.2** Open the terminal window using Toggle Terminal icon button:

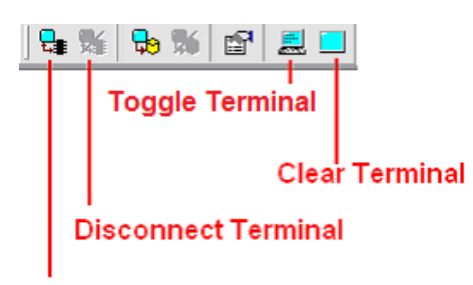

#### **Connect Terminal**

**Connect Terminal** connects the terminal window to a PC COM port. If a board sends data to the serial port, the messages will appear in Terminal window.

Disconnect Terminal disconnects the terminal window from a PC COM port.

Toggle Terminal shows/hides the terminal window.

Clear Terminal clears all messages in the terminal window.

Press Connect icon button to connect the terminal window to the board:

| =ile | Edit     | View          | Build | Project | Debug         | Tools        | Window       | Help             |                                 |     |    |     |            |           |
|------|----------|---------------|-------|---------|---------------|--------------|--------------|------------------|---------------------------------|-----|----|-----|------------|-----------|
| Ď    | <b>2</b> |               | J X   | h C     | $ $ $\square$ | <u>_</u>   4 | 3            | 1 I              |                                 | 2   | 网  | 6 A | <b>1</b> 2 |           |
|      | ≽        | <b>III</b> 55 | E E   | 荫       |               | l I          | <b>B</b>   4 | ( <del>}</del> ) | () <del>)</del> {) <del>)</del> | ( 🗣 | ×. | ъ   | í 🖻        | ۲ 📃 🔜 ۱   |
| Work | space    |               | - 🔺 🗶 |         |               |              |              |                  |                                 |     |    |     | Ter        | minal ——— |

6.3 GPS messages should appear in the terminal window:

| 📕 Micro-IDI - (gosi h)                         |                                                                                         |          |  |  |
|------------------------------------------------|-----------------------------------------------------------------------------------------|----------|--|--|
| Ble Edit Yew Build Broject Debug Iools Windo   | w Reb                                                                                   | Te X     |  |  |
| ] 🗅 🚅 🖬 🕼 🐰 🐜 🛍 🗳 🗠 🙆 🧶 🖻                      | 5 • O • O A A A A                                                                       |          |  |  |
|                                                | 5 🗢 🖻 🗗 🖓 🞭 🕷 🔂 💻 🗖                                                                     |          |  |  |
| Workspace                                      | #define END CMD                                                                         |          |  |  |
| Gps1' Project Files     Gps1.c                 | #define WAIT_FOR_BYTE UTC DATE: 09/06/2009<br>#define UART_EMPTY UTC TIME: 08:56:38.000 | 1        |  |  |
| - ges1.h<br>- mea.c                            | #define RX BUFFER SIZE LONGITUDE: 03422,6228                                            |          |  |  |
| - mea.h                                        | #define SEND_PARSING_DATA   ALTITUDE: 103.0                                             |          |  |  |
|                                                | #define EMPTY SATELLITE: 07                                                             |          |  |  |
|                                                | #define INUSE MODE: Autonomous                                                          |          |  |  |
|                                                | MODE3D: 3D                                                                              |          |  |  |
|                                                | #define START_CMD PDOP: 2.5                                                             |          |  |  |
|                                                | #define END_CMD SPEED: 0.3                                                              |          |  |  |
|                                                | N/S Indicator: NORTH                                                                    |          |  |  |
|                                                | For the WNSOLD DELAT 1000 E/W Indicator: EAST                                           |          |  |  |
|                                                | for the part stabilities COORSE: 293./1                                                 |          |  |  |
|                                                | Werthe Chanter A To Contrart. WALLD                                                     |          |  |  |
|                                                | #define MODE PARSING DATA ID 00 : 13 Elevation: 70 Azimuth: 305 SNR: 33                 |          |  |  |
|                                                | ID 01 : 25 Elevation: 66 Azimuth: 206 SNR: 22                                           |          |  |  |
|                                                | ID 02 : 23 Elevation: 63 Azimuth: 065 SNR: 18                                           |          |  |  |
|                                                | // ID 03 : 07 Elevation: 42 Azimuth: 210 SNR: 27                                        |          |  |  |
|                                                | ERRCODE gps_Bridge(UBYTE if ID 04 : 04 Elevation: 35 Azimuth: 265 SNR: 31               |          |  |  |
|                                                | ERRCODE GetByteUARTO(UBYTE* ID 05 : 20 Elevation: 34 Azimuth: 144 SNR: 25               |          |  |  |
|                                                | void gps_PrintData(); ID 06 : 16 Elevation: 29 Azimuth: 070 SNR:                        |          |  |  |
|                                                | ID 07 : 02 Elevation: 22 Azimuth: 306 SNR: 28                                           |          |  |  |
|                                                | ID 08 : Elevation: Azimuth: SNR:                                                        |          |  |  |
|                                                | TD 09 : Elevation: Azimuth: SNR:                                                        |          |  |  |
|                                                | 1D 10 : Elevation: Azimuth: SNR:                                                        |          |  |  |
| Pt Files                                       | A DIT : DIVACION: AZIMUN: SNK:                                                          | <b>I</b> |  |  |
| N                                              |                                                                                         |          |  |  |
| Success writing 40% bytes, 00005000-00005FFF   |                                                                                         | .2       |  |  |
| Red Dates Ends Elect L Ends Elec 2             |                                                                                         |          |  |  |
| Bandy Cecup Price Price 1 Price Press 2 Loader | is 23 full Presented                                                                    |          |  |  |

NOTE. The GPS-1 board starts to work from cold start. Valid GPS position information will start appearing on the terminal window in about 100 seconds.

## 7. Testing the program in the "Bridge" mode

This mode is defined in section **Downloading Programs** (see 5.4).

**7.1** After the program has been successful built and downloaded, please run CoordTrans program and click **"To advanced mode"** button:

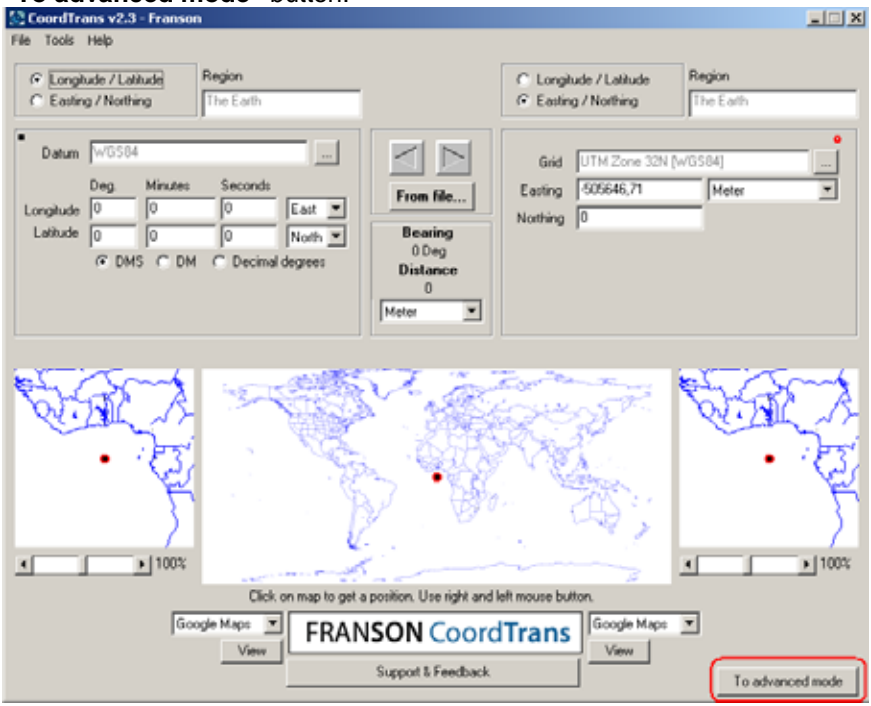

## 7.2 Click Start:

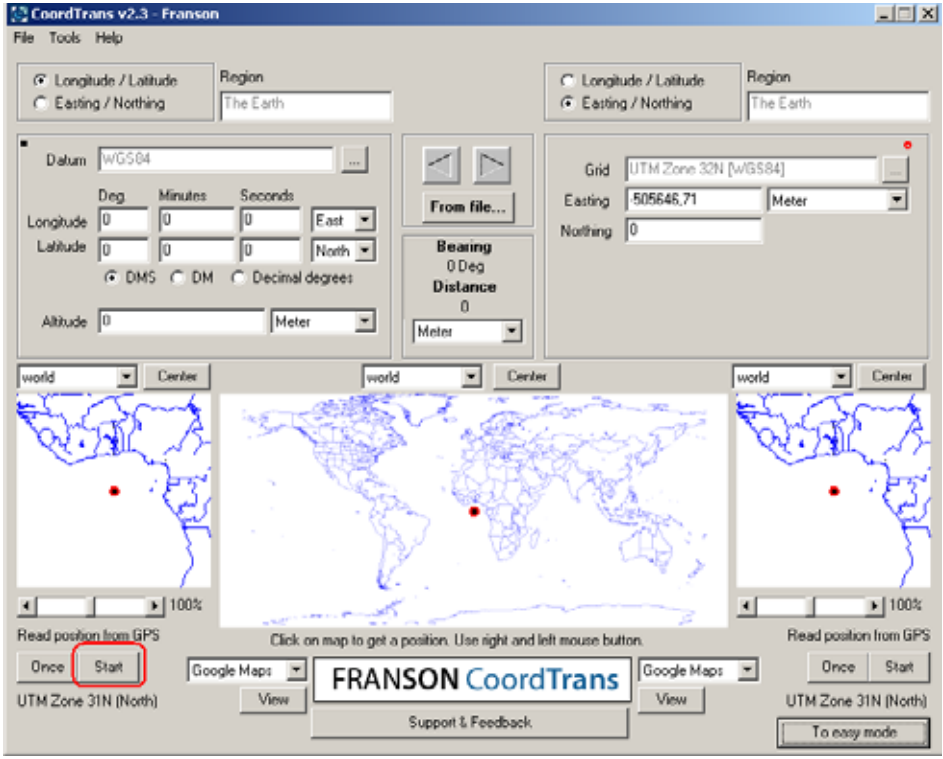

7.3 In system tray, there will be the GpsGate icon:

| CoordTrans v2.3 - Fran | Franson GpsGate | :06 |
|------------------------|-----------------|-----|

**7.4** Open the Settings dialog from the Tray menu:

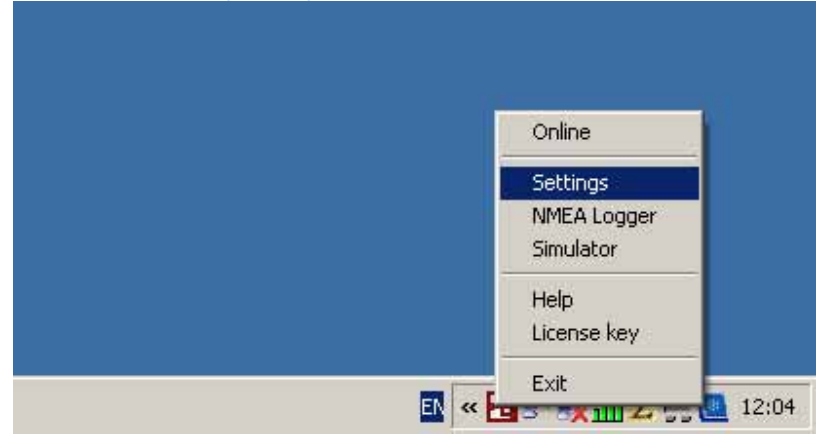

7.5 Select "COM Port" from the pull down menu. Click "Setting" :

| Franson GpsGate Settings                                                                                                    |  |  |  |
|----------------------------------------------------------------------------------------------------|--|--|--|
| Franson GpsGate Settings                                                                                                    |  |  |  |
| Virtual COM Port<br>GpsGate Direct<br>A NMEA Logger<br>GPS Simulator<br>Freasy connection to input<br>Close input when no outputs are opened<br>Use multiple inputs (MUX) |  |  |  |
| Setup Wizard                                                                                                    |  |  |  |
| Default Help                                                                                                    |  |  |  |

A dialog now opens. You can use this to select the port your GPS is connected to.

| Se | erial port set  | tings       |               |                 |       | ×  |
|----|-----------------|-------------|---------------|-----------------|-------|----|
|    | - Port settings |             |               |                 |       |    |
|    | Serial po       | rt          | COM7          | •               |       |    |
|    | Baud rati       | Э           | 11520         | 0 💌             |       |    |
|    | -Advanced se    | ettings (do | n't care if y | you are unsure) |       |    |
|    | Parity          | No          | -             | Handshake       | None  | •  |
|    | Stop bits       | One         | •             |                 | 🗖 DTR |    |
|    | Byte size       | 8           | •             |                 | 🗆 RTS |    |
|    |                 |             |               |                 |       |    |
|    |                 |             |               | Cance           |       | OK |

Select the correct PC COM port that is connected to the MINI-MAX/ARM. The following settings match the example that we run on the MINI-MAX/ARM board:

Baud rate: 115200 Parity: None Data Bits: 8 Stop bits: 1 DTR: OFF Press OK button.

7.6 Set connection with MINI-MAX/ARM. Click Open:

| Franson GpsGate v2.6.0.340                                                                                                    | <u> </u> |
|----------------------------------------------------------------------------------------------------|----------|
| Input Output Advanced<br>Set input - from where GPS data is received<br>COM7,115200<br>Closed!<br>No data is coming in<br>Advanced<br>Enable under Advanced tab |          |
| Setup Wizard                                                                                                    |          |
|                                                                                                    |          |

| Franson GpsGate v2.6.0.340                  | X |
|---------------------------------------------|---|
| Input Output Advanced                       |   |
| Set input - from where GPS data is received |   |
| COM7,115200                                 |   |
| Settings                                    |   |
| GPS data with valid position.               |   |
| Advanced                                    |   |
| Enable under Advanced tab                   |   |
|                                             |   |
|                                             |   |
|                                             |   |
| Setup Wizard                                | ] |
| Default Help                                |   |

The tray icon always indicates the status of GpsGate. The status icon is also displayed in the Input tab of the Settings dialog. These are the possible tray icons:

No GPS or NMEA data is detected by GpsGate.

Valid GPS data has been detected at the selected input, but the GPS data has no fix; that is, it cannot determine its position (yet).

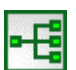

A valid GPS position (fix) has been detected at the selected input.

NOTE. The GPS-1 board starts to work from cold start. Valid GPS position information will start appearing on the terminal window in about 100 seconds.

| CoordTrans v2.3 - Franson                                                                                                    |                                                                                                    |  |  |  |  |
|----------------------------------------------------------------------------------------------------|----------------------------------------------------------------------------------------------------|--|--|--|--|
| File Tools Help                                                                                                    |                                                                                                    |  |  |  |  |
| Longitude / Latitude     Region     The Earth                                                                                                    | C Longitude / Latitude<br>Easting / Northing                                                                                             |  |  |  |  |
| Datum       WGS84         Deg.       Minutes         Seconds         Longitude       95         47       12,563         West       Bearing                                                                                                    | Grid         UTM Zone 32N [WGS84]            Easting         -12174184,12         Meter         ▼           Northing         15932567,76 |  |  |  |  |
| Image: Solution of the solution of the solut |                                                                                                    |  |  |  |  |
| world_topo 💌 Center world_topo 💌 Cent                                                                                                    | er world_topo 💌 Center                                                                                                    |  |  |  |  |
|                                                                                                    |                                                                                                    |  |  |  |  |
|                                                                                                    |                                                                                                    |  |  |  |  |
| Read position from GPS Click on map to get a position. Use right and                                                                                                    | left mouse button. Read position from GPS                                                                                                |  |  |  |  |
| UTM Zone 15R (North) Google Maps FRANSON COORD                                                                                                    | Google Maps  Once Stop View UTM Zone 15R (North) To ease mode                                                                            |  |  |  |  |
|                                                                                                    | roleasymode                                                                                                    |  |  |  |  |

**7.7** If your PC has connection to the Internet, then click View:

You can see your location from the satellite:

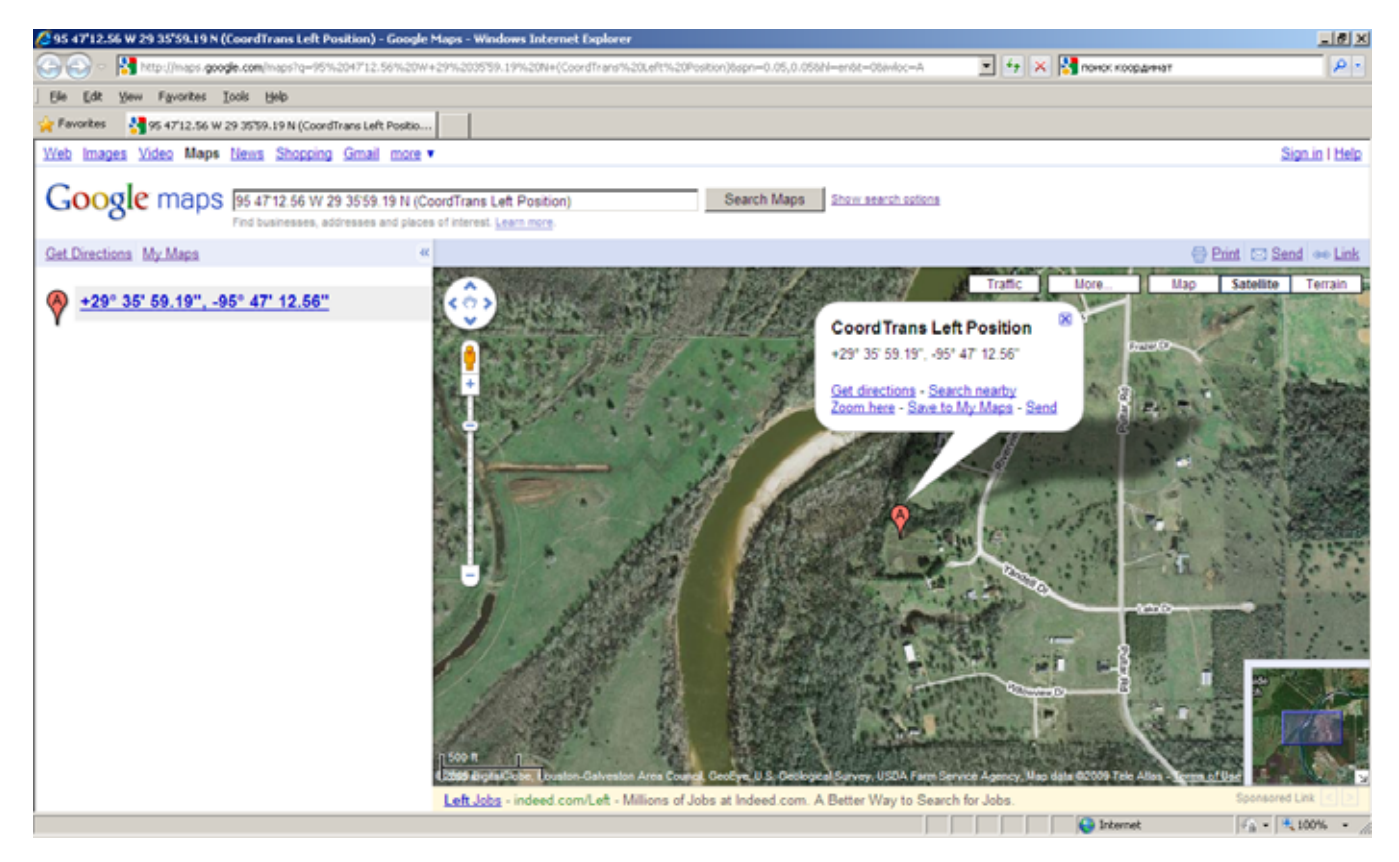

 $\odot$